# ADESA Simulcast GUIDE DE L'UTILISATEUR REMOTE SELLER

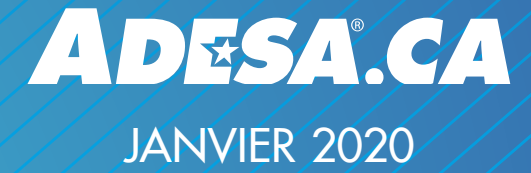

# QU'EST-CE QU'ADESA SIMULCAST?

ADESA Simulcast permet de participer aux ventes en direct en tout temps à partir de votre ordinateur. ADESA Simulcast propose une interface réactive et conviviale qui permet d'enchérir, d'acheter et de vendre des véhicules en ligne plus facilement. Pour en savoir plus au sujet d'ADESA Simulcast, visitez ADESA.ca/Simulcast.

ADESA Simulcast repose sur la technologie de Velocicast, une plate-forme qui a fait ses preuves et est utilisée par plus de 150 encans indépendants en Amérique du Nord.

## QU'EST-CE QUE REMOTE SELLER?

Remote Seller (Vendeur à distance) est une fonctionnalité d'ADESA Simulcast qui permet aux représentants commerciaux de participer à une vente afin d'interagir en temps réel avec l'encanteur pendant que leur inventaire est présenté à l'encan. Prenez des décisions mieux renseignées afin de maximiser vos bénéfices en obtenant des données en temps réel sur les véhicules et les ventes.

Vous devez posséder un compte de vendeur actif pour utiliser cette fonctionnalité. Communiquez avec votre représentant des ventes ADESA pour recevoir les permissions nécessaires afin de participer à une vente. Veuillez prévoir de 5 à 7 jours ouvrables avant de recevoir ces permissions. Une fois vos permissions reçues, connectez-vous au ADESA.ca pour participer à une vente.

## **TABLE DES MATIÈRES**

- Participer à une vente
- Consulter vos véhicules
- Gérer les voies
- Utiliser plusieurs écrans
- Ajouter ou modifier le prix de réserve/prix plancher
- Représenter vos véhicules
- Utiliser les alertes
- Analyser votre sommaire de vente
- Rapports

# PARTICIPER À UNE VENTE

À partir d'ADESA.ca, placez votre pointeur sur **Rechercher** dans la barre de navigation au sommet de l'écran et cliquez sur **Simulcast** dans le menu déroulant.

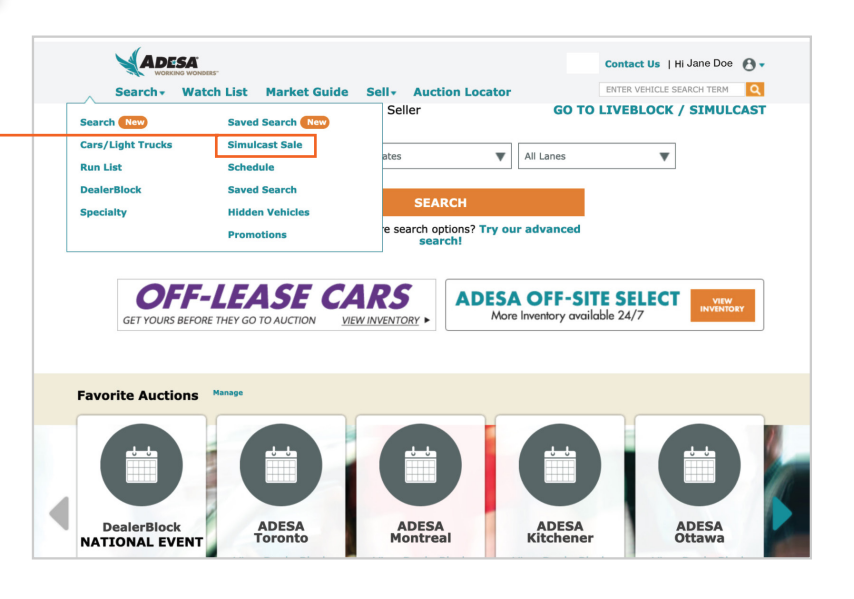

| Soarch Posults            | constitu | 3 071 Vehicles Found Ma | tching                              | _                       | _         |           | art Undatou | na /na /ana a | 25-49 DM EET |
|---------------------------|----------|-------------------------|-------------------------------------|-------------------------|-----------|-----------|-------------|---------------|--------------|
| Refine Your Results Belon | w        | 2,571 Venicies Found Ma | TEST UNEBLOCK TAO BETRE             |                         |           |           |             |               |              |
| Location/Lane per pa      | ge       | Access Canada LiveBlock | k Sale Schedule page                | -                       |           |           | Test t      | WEBLOCK NAC   | 2 NEFRESH    |
| All                       |          | LOCATION/LANE           | CONSIGNOR                           | SALE DATE               | SALE TYPE | INVENTORY | WATCHES     | AUTOBIDS      | CURRENT      |
| Sort By                   |          | ADESA Dallas Lane A     | ADESA Consignment                   | 03/07/18                | Open      | 107       | 4           |               |              |
| Custom Column Sort 🔻      |          |                         | ADESA OPEN FLEET & LEASE CONSIGNORS | 3:15 PM EST             |           |           |             |               |              |
| Auction Filters           |          |                         | CHECK MATCH CARDA                   |                         |           |           |             |               |              |
| Location                  |          |                         |                                     |                         |           |           |             |               |              |
| ADESA Dallas ( 2971 T     |          |                         | DEALER AVENUE                       |                         |           |           |             |               |              |
|                           |          |                         | Had receive and high                |                         |           |           |             |               |              |
| All                       | Ŧ        |                         |                                     |                         |           |           |             |               |              |
| Date                      |          |                         |                                     |                         |           |           |             |               |              |
| All                       | ٠        | ADESA Dallas Lane D     | Dealer Avenue                       | 03/07/18<br>2:00 DM EST | Open      | 115       | 2           | 2             | JOIN         |
| Sale Type                 |          |                         | DEALER AVENUE                       | 5.00 PIVI EST           |           |           |             |               |              |
| All                       | Ŧ        | ADESA Dallas Lane A     | ADESA IN-OPS<br>ADESA IN-OPS        | 03/07/18<br>2:30 PM EST | Open      | 27        |             |               | JOIN         |
|                           |          | ADESA Dallas Lane B     | ADESA IN-OPs<br>ADESA IN-OPS        | 03/07/18<br>2:30 PM EST | Open      | 7         |             |               | JOIN         |
|                           |          | ADESA Dallas Lana C     | Dealer Avenue                       | 02/07/19                | 0000      | 100       |             |               | IOIN         |

 Sélectionnez les profils de vendeur que vous souhaitez utiliser pour représenter, puis cliquez sur PARTICIPER À LA VENTE. Vous pouvez définir un profil par défaut pour chaque nouvelle voie que vous ouvrez.

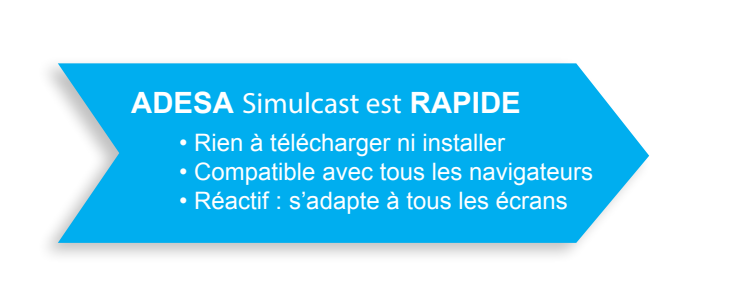

 2. Le calendrier des ventes s'affichera. Sélectionnez
 PARTICIPER près de la vente désirée. Cela lancera automatiquement l'interface d'enchères ADESA Simulcast.

> Remarque : Le bouton **PARTICIPER** devient actif une heure avant le début de la vente.

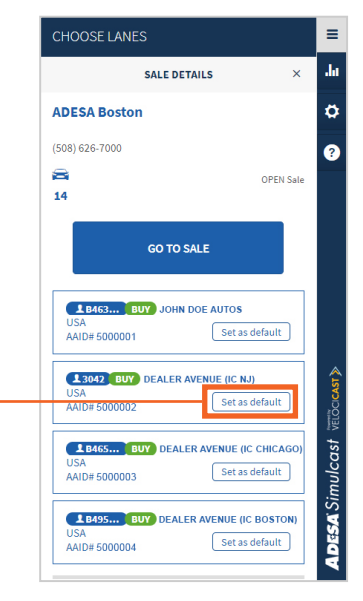

# **CONSULTER VOS VÉHICULES**

Les vendeurs peuvent maintenant entrer dans une vente et vérifier les renseignements de leurs véhicules une heure avant le début de la vente.

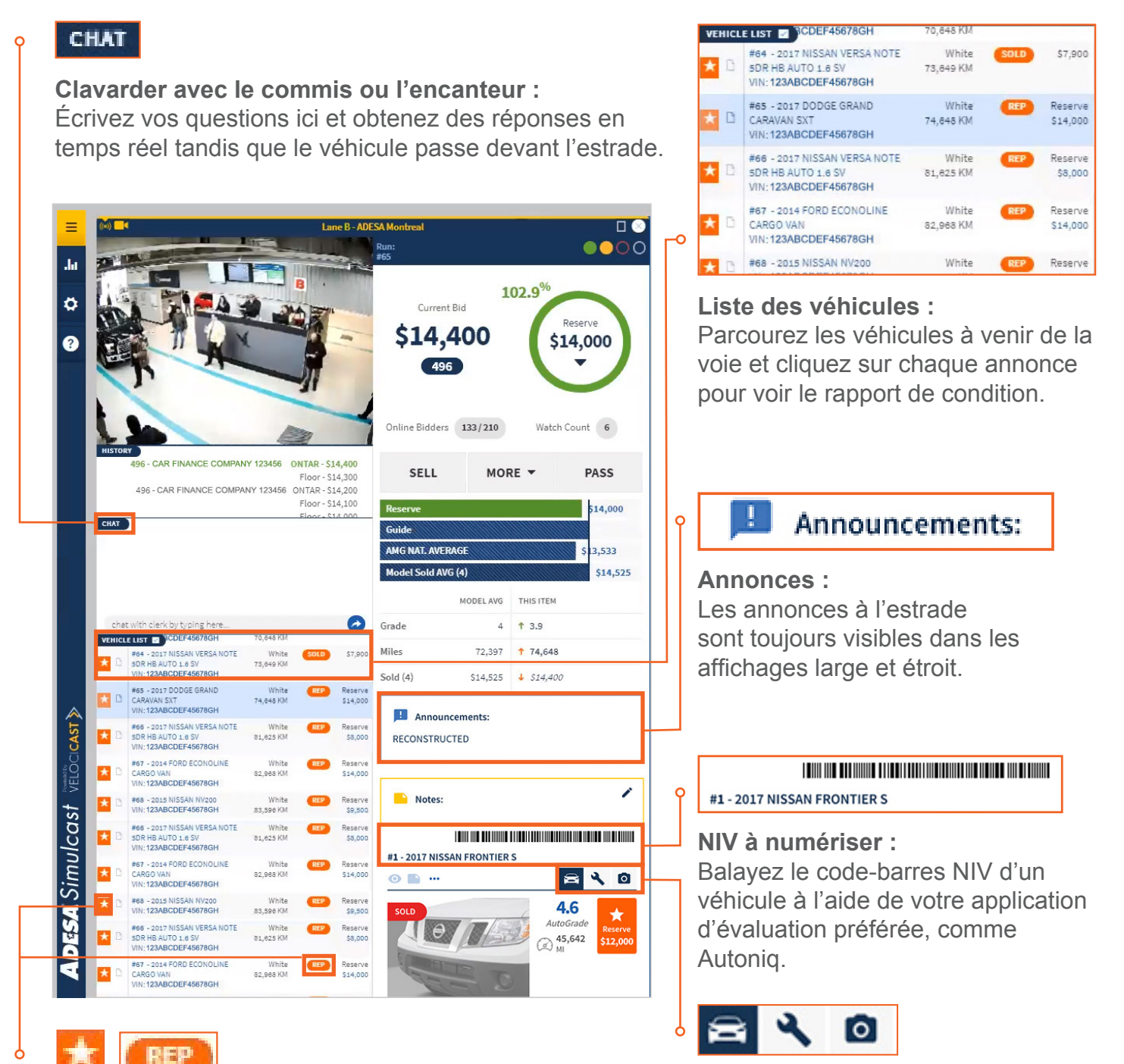

Icônes de véhicule représenté : Recherchez les icônes orange sur les véhicules, qui indiquent que vous êtes en train de les représenter.

## Icônes d'informations :

Cliquez sur les icônes de voiture, de clé ou d'appareil-photo pour obtenir les détails du véhicule, les renseignements sur l'inspection et les photos.

# **GÉRER LES VOIES**

 Menu de navigation des voies
 Ajoutez des voies en tout temps en ouvrant le menu de navigation des voies.

 Options d'affichage de la voie :
 Cliquez sur le petit carré pour l'affichage miniature.

Cliquez sur le grand rectangle pour l'affichage large ou étroit.

Passez de l'affichage miniature à un affichage plus large en cliquant sur l'icône de flèches.

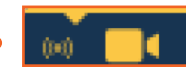

## **Options audiovidéo :**

Basculez en cliquant sur les icônes au sommet des affichages grand format. La barre jaune indique de quelle voie provient le son.

Pour tester la qualité audiovidéo de votre connexion Internet, visitez la page https://adesa.velocicast.io/conn-test

#### ADESA Simulcast est FLEXIBLE

- Suivez autant de voies que vous le souhaitez
- Choisissez comment s'affichent vos voies

**AFFICHAGE LARGE** 

Utilisez plusieurs écrans

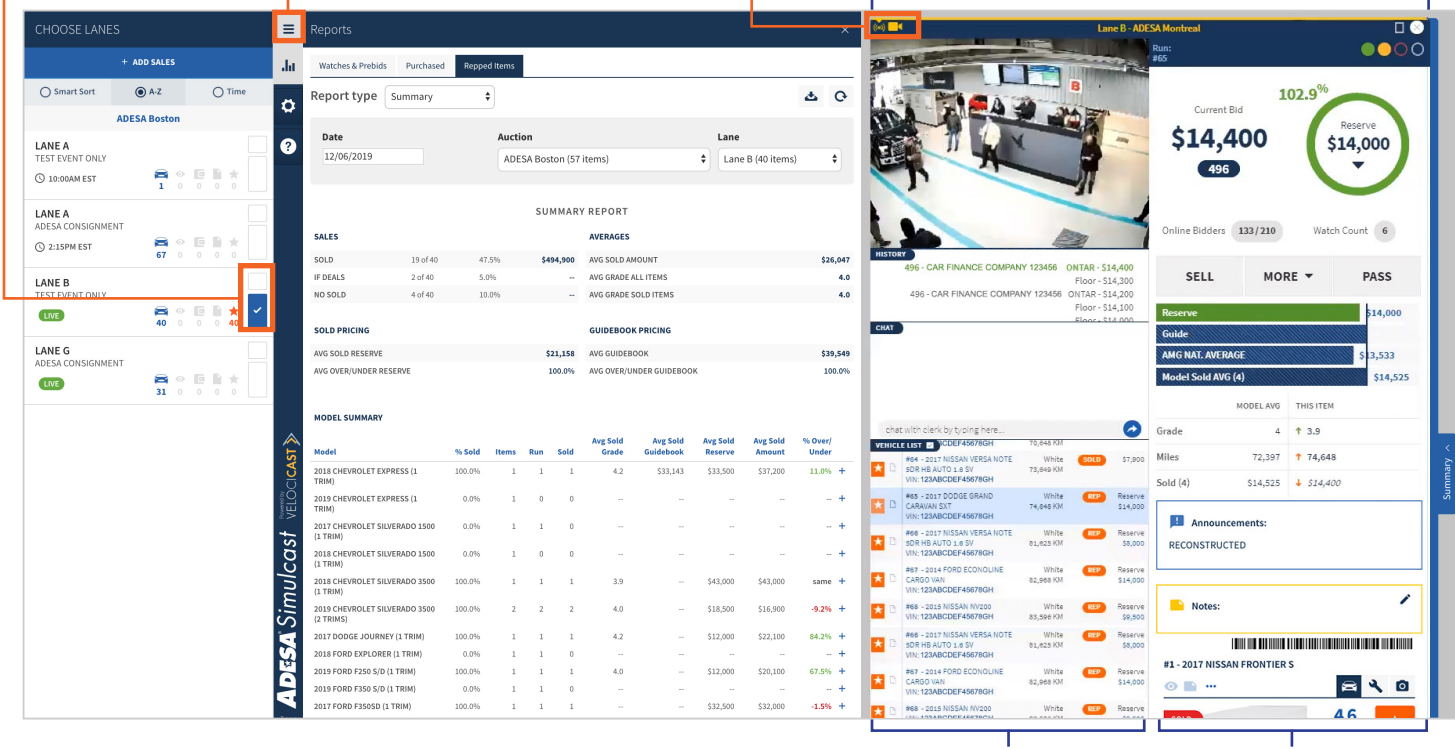

LISTE DES VÉHICULES DÉTAILS DU VÉHICULE

## Pour zoomer :

Maintenez enfoncée la touche **Ctrl** (ou **Commande** sur Mac) et appuyez sur + pour agrandir l'image, ou sur - pour la réduire.

# UTILISER PLUSIEURS ÉCRANS

Si vous utilisez comme navigateur Google Chrome, Internet Explorer ou Microsoft Edge, **faites un clic droit sur l'onglet où est ouvert ADESA Simulcast** et sélectionnez **Dupliquer. Ensuite, faites glisser** l'onglet dupliqué jusqu'à votre second écran.

Si vous utilisez Firefox ou Safari, **ajoutez un nouvel onglet à partir de la navigation au sommet de la fenêtre,** puis copiez-collez l'adresse URL de votre premier onglet dans le second onglet et appuyez sur **Entrée. Ensuite, faites glisser** l'onglet créé jusqu'à votre second écran.

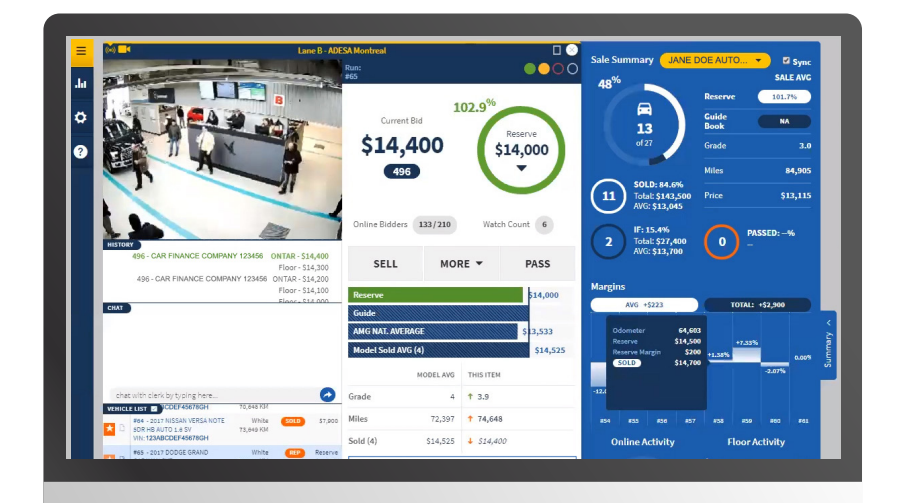

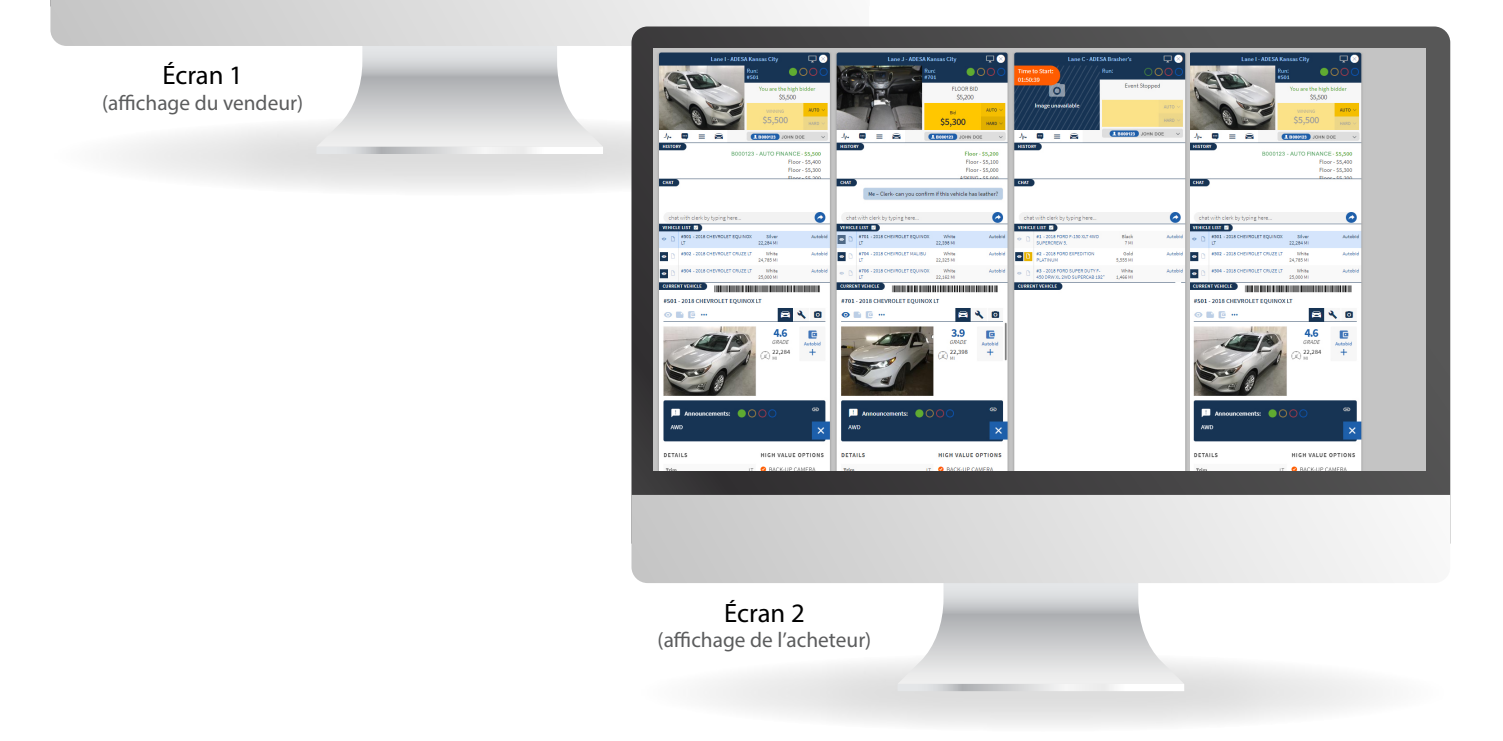

# AJOUTER OU MODIFIER LE PRIX DE RÉSERVE/PRIX PLANCHER

Il est important de définir le prix de réserve/prix plancher d'un véhicule avant qu'il passe devant l'estrade. Cela permet de s'assurer que les acheteurs, l'encanteur et le commis s'entendent sur le prix minimum que vous pouvez accepter pour ce véhicule. Il est préférable de définir ce minimum avant le début de la vente, mais ADESA Simulcast vous permet de le faire, ainsi que de le modifier, pendant le déroulement de la vente.

Vous pouvez consulter et modifier le prix de réserve/prix plancher à différents endroits. Si aucun prix de réserve/prix plancher n'est défini, le champ réservé au montant en dollars affichera **Prix min. non défini**.

#### Modifiez le prix plancher/de réserve en tout temps

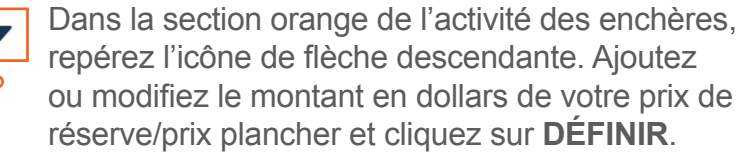

|               |            | ≡              | Reports                             |                                                                                                    |                                                                                   |                                                                         |                                         |                                                                           |                                                          |                                              |                                                                                                  |                                                                                                    | Colore B - ADESA Montreal                                                                                       |                                                                                                    |
|---------------|------------|----------------|-------------------------------------|----------------------------------------------------------------------------------------------------|-----------------------------------------------------------------------------------|-------------------------------------------------------------------------|-----------------------------------------|---------------------------------------------------------------------------|----------------------------------------------------------|----------------------------------------------|--------------------------------------------------------------------------------------------------|----------------------------------------------------------------------------------------------------|----------------------------------------------------------------------------------------------------|----------------------------------------------------------------------------------------------------|
|               | ADD SALES  |                | лh                                  | Watches & Prebids Purchase                                                                                                    | d Rep                                                                             | ped Item                                                                | IS                                      |                                                                           |                                                          |                                              |                                                                                                  |                                                                                                    |                                                                                                    | Run: #65                                                                                                    |
| ) Smart Sort  | ● A-Z      | ⊖ Time         | ~                                   | Report type Summary                                                                                                    |                                                                                   | \$                                                                      |                                         |                                                                           |                                                          |                                              |                                                                                                  |                                                                                                    | 4 G                                                                                                    | B 102.9 <sup>%</sup>                                                                                                    |
| ADE           | ESA Boston |                | Ψ.                                  |                                                                                                    |                                                                                   |                                                                         |                                         |                                                                           |                                                          |                                              |                                                                                                  |                                                                                                    |                                                                                                    | Current Bid                                                                                                    |
| NEA           |            |                | 0                                   | Date                                                                                                    |                                                                                   | Au                                                                      | ction                                   |                                                                           |                                                          |                                              | Lane                                                                                             |                                                                                                    |                                                                                                    | \$14,400                                                                                                    |
| ST EVENT ONLY |            |                |                                     | 12/06/2019                                                                                                    |                                                                                   | A                                                                       | DESA                                    | Boston (5                                                                 | 7 items)                                                 |                                              | \$ Lan                                                                                           | e B (40 item                                                                                                    | s) 🗘                                                                                                    |                                                                                                    |
| L0:00AM EST   |            |                |                                     |                                                                                                    |                                                                                   |                                                                         |                                         |                                                                           |                                                          |                                              |                                                                                                  |                                                                                                    |                                                                                                    |                                                                                                    |
|               |            |                | -                                   |                                                                                                    |                                                                                   |                                                                         |                                         |                                                                           |                                                          |                                              |                                                                                                  |                                                                                                    |                                                                                                    |                                                                                                    |
| IE A          |            |                |                                     |                                                                                                    |                                                                                   |                                                                         |                                         | SUMMAR                                                                    | (Y REPORT                                                |                                              |                                                                                                  |                                                                                                    |                                                                                                    |                                                                                                    |
| CONSIGNMENT   | 8.4        |                |                                     | SALES                                                                                                    |                                                                                   |                                                                         |                                         |                                                                           | AVERAGES                                                 |                                              |                                                                                                  |                                                                                                    |                                                                                                    | Online Bidders 133/210 Watch Count 6                                                                                                    |
| 15PM EST      | 67 0       |                |                                     | SOLD 19 of 40                                                                                                    |                                                                                   | 47.5%                                                                   |                                         | \$494,900                                                                 | AVG SOLD A                                               | MOUNT                                        |                                                                                                  |                                                                                                    | \$26,047                                                                                                    | HISTORY                                                                                                    |
| ED            |            |                |                                     | IF DEALS 2 of 40                                                                                                    |                                                                                   | 5.0%                                                                    |                                         |                                                                           | AVG GRADE                                                | ALL ITEMS                                    |                                                                                                  |                                                                                                    | 4.0                                                                                                    | 496 - CAR FINANCE COMPANY 123456 ONTAR - \$14,400                                                                                                    |
| EVENT ONLY    |            |                |                                     | NO SOLD 4 of 40                                                                                                    |                                                                                   | 10.0%                                                                   |                                         |                                                                           | AVG GRADE                                                | SOLD ITEMS                                   |                                                                                                  |                                                                                                    | 4.0                                                                                                    | 496 - CAR FINANCE COMPANY 123456 ONTAR - \$14,200                                                                                                    |
| /E            | <b>a</b> < | > 10 h \star 🗹 |                                     |                                                                                                    |                                                                                   |                                                                         |                                         |                                                                           |                                                          |                                              |                                                                                                  |                                                                                                    |                                                                                                    | Floor - \$14,100 Reserve \$14,000                                                                                                    |
|               | 40 0       | 0 0 40         |                                     | SOLD PRICING                                                                                                    |                                                                                   |                                                                         |                                         |                                                                           | GUIDEBOO                                                 | K PRICING                                    |                                                                                                  |                                                                                                    |                                                                                                    | CHAT Guide                                                                                                    |
| EG            |            |                |                                     | AVG SOLD RESERVE                                                                                                    |                                                                                   |                                                                         |                                         | \$21,158                                                                  | AVG GUIDEP                                               | юок                                          |                                                                                                  |                                                                                                    | \$39,549                                                                                                    | ANCINAT AVEDAGE                                                                                                    |
| A CONSIGNMENT | _          |                |                                     | AVG OVER/UNDER RESERVE                                                                                                    |                                                                                   |                                                                         |                                         | 100.0%                                                                    | AVG OVER/U                                               | INDER GUIDEBOO                               | ж                                                                                                |                                                                                                    | 100.0%                                                                                                    |                                                                                                    |
| E             | 31 0       |                |                                     |                                                                                                    |                                                                                   |                                                                         |                                         |                                                                           |                                                          |                                              |                                                                                                  |                                                                                                    |                                                                                                    | Model Sold AVG (4) \$14,525                                                                                                    |
|               |            |                |                                     | MODEL SUMMARY                                                                                                    |                                                                                   |                                                                         |                                         |                                                                           |                                                          |                                              |                                                                                                  |                                                                                                    |                                                                                                    | MODELAVG THIS ITEM                                                                                                    |
|               |            |                |                                     |                                                                                                    |                                                                                   |                                                                         |                                         |                                                                           | Avg Sold                                                 | Avg Sold                                     | Avg Sold                                                                                         | Avg Sold                                                                                                    | % Over/                                                                                                    | chat with clerk by typing here Constant of the second second s |
|               |            |                |                                     | Model                                                                                                    | % Sold                                                                            | i Item                                                                  | ns R                                    | un Sold                                                                   | Grade                                                    | Guidebook                                    | Reserve                                                                                          | Amount                                                                                                    | Under                                                                                                    | #64 - 2017 NISSAN VERSA NOTE White SOLD \$7,900 Miles 72,397 74,648                                                                                                    |
|               |            |                |                                     | 2018 CHEVROLET EXPRESS (1<br>TRIM)                                                                                                    | 100.0%                                                                            | 3                                                                       | 1                                       | 1 1                                                                       | 4.2                                                      | \$33,143                                     | \$33,500                                                                                         | \$37,200                                                                                                    | 11.0% +                                                                                                    | Sold (4) \$14 525 + \$14 400                                                                                                    |
|               |            |                |                                     | 2019 CHEVROLET EXPRESS (1                                                                                                    | 0.0%                                                                              | 6                                                                       | 1                                       | 0 0                                                                       |                                                          |                                              |                                                                                                  |                                                                                                    | - +                                                                                                    | HIS - 2017 DODGE GRAND White BIP Reserve                                                                                                    |
|               |            |                |                                     | TRIM)                                                                                                    |                                                                                   |                                                                         |                                         |                                                                           |                                                          |                                              |                                                                                                  |                                                                                                    |                                                                                                    | CARAVAN SXT 74,646 KM \$14,000                                                                                                    |
|               |            |                |                                     | 2017 CHEVROLET SILVERADO 1500                                                                                                    | 0.0%                                                                              | 3                                                                       | 1                                       | 1 0                                                                       |                                                          |                                              |                                                                                                  |                                                                                                    | - +                                                                                                    | VIN:123ABCDEF45678GH                                                                                                    |
|               |            |                |                                     | (1 inclus)                                                                                                    |                                                                                   |                                                                         |                                         |                                                                           |                                                          |                                              |                                                                                                  |                                                                                                    |                                                                                                    | VIN: 123ABCDEF45678GH<br>#66 - 2017 NISSAN VERSA NOTE White TP Reserve                                                                                                    |
|               |            |                | l 🐣                                 | 2018 CHEVROLET SILVERADO 1500                                                                                                    | 0.0%                                                                              | i                                                                       | 1                                       | 0 0                                                                       |                                                          |                                              |                                                                                                  |                                                                                                    | - +                                                                                                    | Win: TZANGCEFF49780H         Image: Construction of the state of the state of                              |
|               |            |                | AST ≽                               | 2018 CHEVROLET SILVERADO 1500<br>(1 TRIM)                                                                                                    | 0.0%                                                                              | 6                                                                       | 1                                       | 0 0                                                                       | -                                                        |                                              |                                                                                                  |                                                                                                    | - +                                                                                                    | Wei ZAARCOEF 44/70-H         INN: ZAARCOEF 44/70-H           D SH RE AITO 15 W         WINK         The server<br>Studies           Mini ZAARCOEF 44/70-H         NUNK         Studies           Mini ZAARCOEF 44/70-H         NUNK         Studies           Mini ZAARCOEF 44/70-H         NUNK         Studies           Mini ZAARCOEF 44/70-H         NUNK         Studies           Mini ZAARCOEF 44/70-H         NUNK         Studies           Mini ZAARCOEF 44/70-H         NUNK         Studies                                                                                                    |
|               |            |                | CICAST 📎                            | 2018 CHEVROLET SILVERADO 1500<br>(1 TRIM)<br>2018 CHEVROLET SILVERADO 3500<br>(1 TRIM)                                                                                                    | 0.0%                                                                              | 6<br>3                                                                  | 1                                       | 0 0<br>1 1                                                                | <br>3.9                                                  | -                                            | <br>\$43,000                                                                                     | <br>\$43,000                                                                                                    | - +<br>same +                                                                                                   | Wei ZXARCDEF44/RYGH         Imite         Peserve           Mei ZXARCDEF44/RYGH         BLASS MEE         Imite         Beserve           Minital Meeta Meeta Meeta         BLASS MEE         Imite         Beserve           Minital Meeta         BLASS MEE         BLASS MEE         BESERVE           Minital Meeta         BLASS MEE         BESERVE         BESERVE           Minital Meeta         BLASS MEE         BESERVE         BESERVE           Minital Meeta         BLASS MEE         BESERVE         BESERVE           Minital Meeta         BLASS MEE         BESERVE         BESERVE                                                                                                    |
|               |            |                | ELOCICAST                           | (2 1 RUM)<br>2018 CHEVROLET SILVERADO 1500<br>(1 TRIM)<br>2018 CHEVROLET SILVERADO 3500<br>(1 TRIM)<br>2019 CHEVROLET SILVERADO 3500<br>(7 TRIMS)                                                                                                    | 0.0%<br>100.0%<br>100.0%                                                          | 6<br>3                                                                  | 1<br>1<br>2                             | 0 0<br>1 1<br>2 2                                                         | <br>3.9<br>4.0                                           |                                              | <br>\$43,000<br>\$18,500                                                                         | <br>\$43,000<br>\$16,900                                                                                         | +<br>same +<br>-9.2% +                                                                                          | Wei: T2AMECDE/4 AVRYOH         # Factor         White         # Factor         # Factor </td                                                                                                    |
|               |            |                |                                     | (2 TRUM)<br>2018 CHEVROLET SILVERADO 1500<br>(1 TRIM)<br>2018 CHEVROLET SILVERADO 3500<br>(1 TRIM)<br>2019 CHEVROLET SILVERADO 3500<br>(2 TRIMS)<br>2017 DOGGE JOURNEY (1 TRIM)                                                                                                    | 0.0%<br>100.0%<br>100.0%                                                          | 6<br>5                                                                  | 1 1 2 1                                 | 0 0<br>1 1<br>2 2<br>1 1                                                  | <br>3.9<br>4.0<br>4.2                                    |                                              | <br>\$43,000<br>\$18,500<br>\$12,000                                                             | <br>\$43,000<br>\$16,900<br>\$22,100                                                                             | - +<br>same +<br>-9.2% +<br>84.2% +                                                                             | Weitzakaber/44/Wohi         Winitzakaber/44/Wohi         Passive           Bio Risk Jurtis All Witis All Note Winitzakaber/44/Wohi         Winitzakaber/44/Wohi         Reconstructed           Bio Risk Jurtis All Witis All Note Winitzakaber/44/Wohi         Winitzakaber/44/Wohi         Reserve           Bio Risk Jurtis All Winitzakaber/44/Wohi         Winitzakaber/44/Wohi         Reserve           Bio Risk Jurtis All Winitzakaber/44/Wohi         Winitzakaber/44/Wohi         Reserve           Bio Risk Witzakaber/44/Wohi         Winitzakaber/44/Wohi         Reserve           Bio Risk Witzakaber/44/Wohi         Winitzakaber/44/Wohi         Reserve           Bio Risk Witzakaber/44/Wohi         Winitzakaber/44/Wohi         Reserve                                                                                                    |
|               |            |                | st Velocicast »                     | 2 I JUNN<br>2018 CHEVROLET SILVERADO 1500<br>(1 TRIM)<br>2018 CHEVROLET SILVERADO 3500<br>(1 TRIM)<br>2019 CHEVROLET SILVERADO 3500<br>(2 TRIMS)<br>2017 DODGE JOURNEY (1 TRIM)<br>2018 FORD EXPLORER (1 TRIM)                                                                                                    | 0.0%<br>100.0%<br>100.0%<br>100.0%<br>0.0%                                        | 6<br>6<br>1                                                             | 1 1 2 1                                 | 0 0<br>1 1<br>2 2<br>1 1<br>1 0                                           | <br>3.9<br>4.0<br>4.2                                    | -                                            | <br>\$43,000<br>\$18,500<br>\$12,000<br>                                                         | <br>\$43,000<br>\$16,900<br>\$22,100                                                                             | - +<br>same +<br>-9.2% +<br>84.2% +                                                                             | WeitzakeDer/44790H         Winhe         Pessere           Disorder/44790H         Winhe         Pessere         Banouncements:           Res-disorder/44790H         VinitzakeDer/44790H         Banouncements:           Colored/44790H         Winhe         Pessere           Colored/44790H         Winhe         Pessere           Colored/44790H         Winhe         Pessere           Colored/44790H         Winhe         Pessere           Mit 123ABCDEr/44790H         Winhe         Pessere           Mit 123ABCDEr/44790H         S5,594 507         S5,595           Set - 600 1155M VESANOTE         Winhe         Pessere           Set - 600 1155M VESANOTE         Winhe         Pessere           Set - 600 1155M VESANOTE         Winhe         Pessere           Set - 600 1155M VESANOTE         Winhe         Pessere           Set - 600 1155M VESANOTE         Winhe         Pessere           Set - 600 1155M VESANOTE         Winhe         Pessere           Set - 600 1155M VESANOTE         Winhe         Pessere           Set - 600 1155M VESANOTE         Winhe         Pessere           Set - 600 1155M VESANOTE         Winhe         Pessere                                                                                                    |
|               |            |                | Cast Velocicast                     | 2 I JUNN<br>2018 CHEVROLET SILVERADO 1500<br>(1 TRIM)<br>2019 CHEVROLET SILVERADO 3500<br>(1 TRIM)<br>2019 CHEVROLET SILVERADO 3500<br>(2 TRIMS)<br>2017 DODGE JOURNEY (1 TRIM)<br>2018 FORD EXPLORER (1 TRIM)<br>2019 FORD FXPLORER (1 TRIM)                                                                                                    | 0.0%<br>100.0%<br>100.0%<br>100.0%<br>0.0%                                        | 6<br>5<br>3                                                             | 1 2 1 1 1 1 1 1 1 1 1 1 1 1 1 1 1 1 1 1 | 0 0<br>1 1<br>2 2<br>1 1<br>1 0<br>1 1                                    | <br>3.9<br>4.0<br>4.2<br><br>4.0                         | -                                            | <br>\$43,000<br>\$18,500<br>\$12,000<br><br>\$12,000                                             | <br>\$43,000<br>\$16,900<br>\$22,100<br><br>\$20,100                                                             | +<br>same +<br>-9.2% +<br>84.2% +<br>+<br>67.5% +                                                               | Wit: 12AMEDID4744790H         Withe         Passing           Image: Solid Solid So                                                                 |
|               |            |                | <i>ilcast</i> ∛ειὃοι <b>casτ</b> ≽  | 2018 CHWROLET SILVERADO 1500<br>(1 TRM)<br>2018 CHWROLET SILVERADO 3500<br>(1 TRM)<br>2019 CHWROLET SILVERADO 3500<br>(2 TRMS)<br>2017 DODGE JOURNEY (1 TRIM)<br>2019 FORD F320 (1 TRIM)<br>2019 FORD F320 (0 1 TRIM)                                                                                                    | 0.0%<br>100.0%<br>100.0%<br>100.0%<br>0.0%<br>100.0%                              | 6<br>6<br>5<br>1                                                        | 1 2 1 1 1 1 1 1 1 1 1 1 1 1 1 1 1 1 1 1 | 0 0<br>1 1<br>2 2<br>1 1<br>1 0<br>1 1<br>1 0                             | <br>3.9<br>4.0<br>4.2<br><br>4.0                         | -                                            | <br>\$43,000<br>\$18,500<br>\$12,000<br><br>\$12,000<br>                                         | <br>\$43,000<br>\$16,900<br>\$22,100<br><br>\$20,100<br>                                                         | - +<br>same +<br>-9.2% +<br>84.2% +<br>- +<br>67.5% +<br>- +                                                    | Wei: T2ARECORF4RYRH         Image: Construct the construction of the construction of the constructin of the construction of the construline construction o                              |
|               |            |                | nulcast veiooicasī≫                 | 12 I. NIMP<br>2018 CHPROLET SILVERADO 1500<br>(17 TRM)<br>2018 CHPRONELT SILVERADO 3500<br>(17 TRM)<br>2019 CHPRONELT SILVERADO 3500<br>(27 TRM)<br>2019 FORD CHT SILVERADO 3500<br>(28 TRM)<br>2019 FORD F250 S(P) (17 TRM)<br>2019 FORD F250 S(P) (17 TRM)<br>2019 FORD F350 S(P) (17 TRM)                                                                                                    | 0.0%<br>100.0%<br>100.0%<br>100.0%<br>100.0%<br>100.0%<br>0.0%                    | 6<br>6<br>5<br>5<br>5<br>1                                              | 1 2 1 1 1 1 1 1 1 1 1 1 1 1 1 1 1 1 1 1 | 0 0<br>1 1<br>2 2<br>1 1<br>1 0<br>1 1<br>1 0<br>1 1<br>1 0<br>1 1        | <br>3.9<br>4.0<br>4.2<br><br>4.0<br>                     | -                                            | <br>\$43,000<br>\$18,500<br>\$12,000<br><br>\$12,000<br><br>\$32,500                             | <br>\$43,000<br>\$16,900<br>\$22,100<br><br>\$20,100<br><br>\$32,000                                             | - +<br>same +<br>-9.2% +<br>84.2% +<br>- +<br>67.5% +<br>- +<br>-1.5% +                                         | Wit: IZAMEDICIF46/WOH         With and an analysis         Passive and analysis         Passive and analysis and analysis and analysis         Passive and analysis                                                                                                    |
|               |            |                | jimulcast veiõcicasτ≽               | 12 I. IMM<br>2018 CHPROELT SILVERADO 1500<br>(17 TM)<br>2018 CHPROELT SILVERADO 3500<br>(17 TM)<br>2019 CHPROELT SILVERADO 3500<br>(21 TM)<br>2019 CODGE JOURNEY (17 TM)<br>2019 FORD F250 S/D (17 TM)<br>2019 FORD F350 S/D (17 TM)<br>2019 FORD F350 S/D (17 TM)                                                                                                    | 0.0%<br>100.0%<br>100.0%<br>100.0%<br>100.0%<br>0.0%<br>100.0%                    | 6<br>6<br>5<br>5<br>5<br>5<br>5                                         | 1 2 1 1 1 1 1 1 1 1 1 1 1 1 1 1 1 1 1 1 | 0 0<br>1 1<br>2 2<br>1 1<br>1 0<br>1 1<br>1 0<br>1 1<br>0 0<br>0 0        | <br>3.9<br>4.0<br>4.2<br><br>4.0<br><br>                 |                                              | <br>\$43,000<br>\$18,500<br>\$12,000<br><br>\$32,500<br>                                         | <br>\$43,000<br>\$16,900<br>\$22,100<br><br>\$20,100<br><br>\$32,000                                             | - +<br>same +<br>-9.2% +<br>84.2% +<br>- +<br>67.5% +<br>- +<br>-1.5% +<br>- +                                  | Wit: 12AMECDE/44/RYNH         With Carlos And Markan Markan M                              |
|               |            |                | ע Simulcast vetoorcast              | 12 1.000<br>2018 CHPWORLET SILVERADO 1590<br>(1 TRM)<br>2018 CHPWORLET SILVERADO 3590<br>(1 TRM)<br>2019 CHPWORLET SILVERADO 3590<br>(2 TRMS)<br>2019 FORD EXPLORER (1 TRIM)<br>2019 FORD F250 (1 TRIM)<br>2019 FORD F250 (1 TRIM)<br>2019 FORD F250 (1 TRIM)<br>2019 FORD F3505 (1 TRIM)<br>2019 FORD F3505 (1 TRIM)<br>2019 FORD F3505 (1 TRIM)                                                                                                    | 0.0%<br>100.0%<br>100.0%<br>100.0%<br>100.0%<br>100.0%<br>100.0%<br>50.0%         | 6<br>6<br>6<br>5<br>5<br>5<br>5<br>1                                    | 1<br>2<br>1<br>1<br>1<br>1<br>1<br>2    | 0 0<br>1 1<br>2 2<br>1 1<br>1 0<br>1 1<br>1 0<br>1 1<br>0 0<br>1 1<br>1 1 | <br>3.9<br>4.0<br>4.2<br><br>4.0<br><br><br>4.1          | <br><br><br><br>578, <mark>3</mark> 0        | <br>\$43,000<br>\$12,000<br><br>\$12,000<br><br>\$32,500<br><br>\$32,500<br>                     | <br>\$43,000<br>\$16,900<br><br>\$20,100<br><br>\$32,000<br><br>\$32,000<br>                                     | - +<br>same +<br>-9.2% +<br>84.2% +<br>- +<br>67.5% +<br>- +<br>-1.5% +<br>- +<br>-2.6% +                       | Wit: 12AARCD074 ARYNH         With any and any any any any any any any any any any                                                                                                    |
|               |            |                | sSimulcast veiociess ≫              | 12 JUNN<br>2018 CHPWORLET SILVERADO 1500<br>(17 RM)<br>2018 CHPWORLET SILVERADO 3500<br>(17 RM)<br>2019 CHPWORLET SILVERADO 3500<br>(27 RM)<br>2019 FORD ELST SILVERADO 3500<br>(27 RM)<br>2019 FORD F250 SJ(0 (17 RM)<br>2019 FORD F250 SJ(0 (17 RM)<br>2019 FORD F250 SJ(0 (17 RM)<br>2019 FORD F250 SJ(0 (17 RM)<br>2019 FORD 5/D SJ(0 (12 (17 RMS)<br>2019 FORD 5/D SJ(0 (12 (17 RMS)<br>2019 FORD 5/D SJ(0 (12 (17 RMS))<br>2019 FORD 5/D SJ(0 (12 (17 RMS))                       | 0.0%<br>100.0%<br>100.0%<br>100.0%<br>100.0%<br>100.0%<br>50.0%                   | 6<br>6<br>6<br>5<br>5<br>5<br>5<br>5<br>5<br>1<br>1                     | 1 2 1 1 1 1 1 1 1 1 1 1 1 1 1 1 1 1 1 1 | 0 0<br>1 1<br>2 2<br>1 1<br>1 0<br>1 1<br>1 0<br>1 1<br>1 0<br>1 1<br>1 1 | <br>3.9<br>4.0<br><br><br>4.0<br><br><br>4.1<br>4.2      | <br><br><br>578,780<br>\$35,124              | <br>\$43,000<br>\$18,500<br><br>\$12,000<br><br>\$32,500<br><br>\$77,000<br>\$35,000             | <br>\$43,000<br>\$16,900<br>\$22,100<br><br>\$20,100<br><br>\$32,000<br><br>\$32,000<br><br>\$35,000<br>\$35,100 | - +<br>same +<br>-9.2% +<br>84.2% +<br>- +<br>67.5% +<br>- +<br>-1.5% +<br>- +<br>- 2.6% +<br>0.3% +            | Wit: 12AMECGE/44709H         With Carlos And WESA INTER INTER IN                              |
|               |            |                | test Simulcast veroorcast »         | 12 JUNN<br>2018 CHYNOLET SILVERAD 1500<br>(1 TIM)<br>2018 CHYNOLET SILVERAD 3500<br>(1 TIM)<br>2019 CHYNOLET SILVERAD 3500<br>(2 TIM)<br>2019 FORD GJUNRY (1 TIM)<br>2019 FORD GS (0 TIM)<br>2019 FORD GS (0 TIM)<br>2019 FORD 550 (1 TIM)<br>2019 FORD 550 (1 TIM)<br>2019 FORD 550 (1 TIM)<br>2019 FORD 550 (1 TIM)<br>2019 FORD 550 (1 TIM)<br>2019 FORD 550 (1 TIM)                                                                                                    | 0.0%<br>100.0%<br>100.0%<br>100.0%<br>100.0%<br>100.0%<br>50.0%<br>50.0%          | 6<br>6<br>6<br>5<br>5<br>5<br>5<br>5<br>1<br>1                          | 1 1 1 1 1 1 1 1 1 1 2 1 2 1 2 1 2 1 2 1 | 0 0<br>1 1<br>2 2<br>1 1<br>1 0<br>1 1<br>1 0<br>1 1<br>1 0<br>1 1<br>1 1 | <br>39<br>40<br><br><br>40<br><br><br>41<br>42<br>41     | <br><br><br>578, <mark>30</mark><br>\$35, 24 | <br>\$43,000<br>\$18,500<br><br>\$12,000<br><br>\$32,500<br><br>\$77,000<br>\$35,000<br>\$12,000 | <br>\$43,000<br>\$16,900<br><br>\$20,100<br><br>\$32,000<br><br>\$35,000<br>\$35,100<br>\$19,000                 | - +<br>same +<br>-9.2% +<br>84.2% +<br>- +<br>67.5% +<br>- +<br>-1.5% +<br>- +<br>-2.6% +<br>0.3% +<br>58.3% +  | Wit: 12AMECD2F44789H         With With With With With With With With                                                                                                    |
|               |            |                | <b>\D</b> ₫SA Simulcast veroorcast≫ | 12 1.000<br>12 0.018 CH2WORDET SILVERADO 1500<br>(1 TRM)<br>2018 CH2WORDET SILVERADO 3500<br>(1 TRM)<br>2019 CH2WORDET SILVERADO 3500<br>(2 TRMS)<br>2019 FORDE GJUBNEY (1 TRM)<br>2019 FORD F305 (0 TRM)<br>2019 FORD F305 (0 TRM)<br>2019 FORD F305 (0 TRM)<br>2019 FORD F305 (0 TRM)<br>2019 FORD F305 (0 TRM)<br>2019 FORD F305 (0 TRM)<br>2019 FORD F305 (0 TRM)<br>2019 FORD F305 (0 TRM)<br>2019 FORD F305 (0 TRM)<br>2019 FORD T305 VANS (1 TRM)<br>2019 FORD T305 VANS (1 TRM) | 0.0%<br>100.0%<br>100.0%<br>100.0%<br>100.0%<br>100.0%<br>50.0%<br>50.0%<br>50.0% | 6<br>6<br>6<br>5<br>5<br>5<br>5<br>5<br>5<br>5<br>5<br>5<br>5<br>7<br>1 | 1 1 1 1 1 1 1 1 1 1 2 1 2 1 2 1 1 1 1 1 | 0 0<br>1 1<br>2 2<br>1 1<br>1 0<br>1 1<br>1 0<br>1 1<br>1 0<br>1 1<br>1 1 | <br>39<br>40<br><br><br><br>40<br><br><br>41<br>41<br>41 | <br><br><br>578,230<br>\$35,24               | <br>\$43,000<br>\$18,500<br><br>\$12,000<br><br>\$32,000<br>\$35,000<br>\$35,000<br>\$12,000     | <br>\$43,000<br>\$16,900<br><br>\$22,100<br><br>\$32,000<br>\$35,100<br>\$35,100<br>\$13,500                     | - +<br>same +<br>-9.2% +<br>84.2% +<br>- +<br>67.5% +<br>- +<br>-1.5% +<br>- +<br>-2.6% +<br>5.3.% +<br>12.5% + | W1::2XMCD074/87/961         W1::2XMCD074/87/961         Image: Construction of the construction of the construling and the construction of the construling and the co                                       |

Pour le modifier à partir de la **liste de véhicules**, cliquez sur le montant en dollars. Un champ apparaîtra pour vous permettre d'entrer le montant désiré. Ensuite, cliquez sur **Enregistrer**.

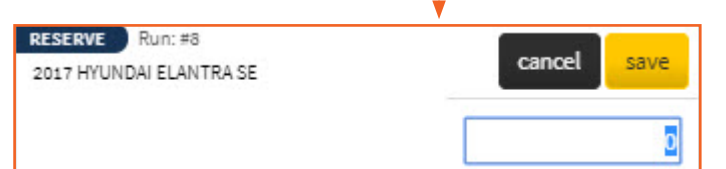

# **REPRÉSENTER VOS VÉHICULES**

Pour vous aider à prendre des décisions profitables pendant la vente, ADESA Simulcast fournit des données en temps réel sur les enchères, la participation à l'encan, les prix et des comparaisons avec des ventes aux enchères antérieures.

Cliquez sur les boutons **VENDRE, PLUS** ou **PASSER** pour communiquer vos intentions à l'encanteur et au commis d'estrade. Le bouton deviendra alors orange. Une alerte leur sera envoyée afin d'indiquer votre décision. Si vous changez d'avis, vous pouvez cliquer sur le bouton à nouveau afin d'annuler votre décision. Il redeviendra alors gris.

Utilisez le menu déroulant **PLUS** pour demander rapidement une meilleure offre. Votre message apparaîtra dans la fenêtre de clavardage.

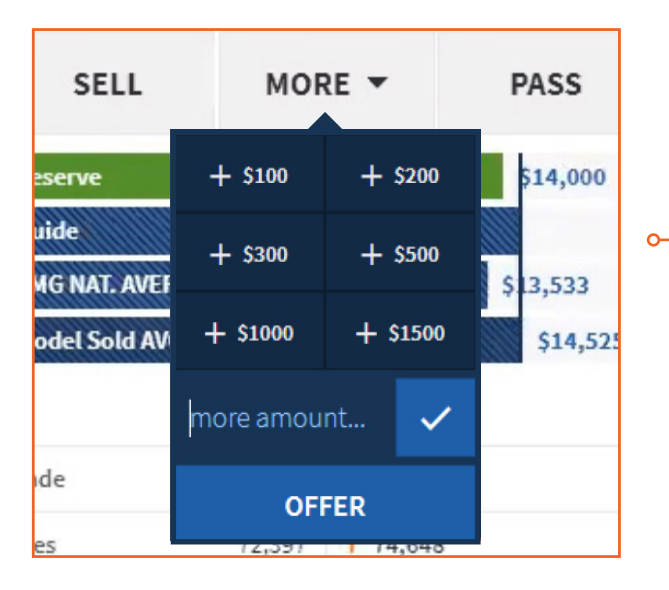

Remarque : Ces messages envoient uniquement une alerte et n'agissent pas directement sur la vente. Comparez en un clin d'œil la mise actuelle à votre prix de réserve.

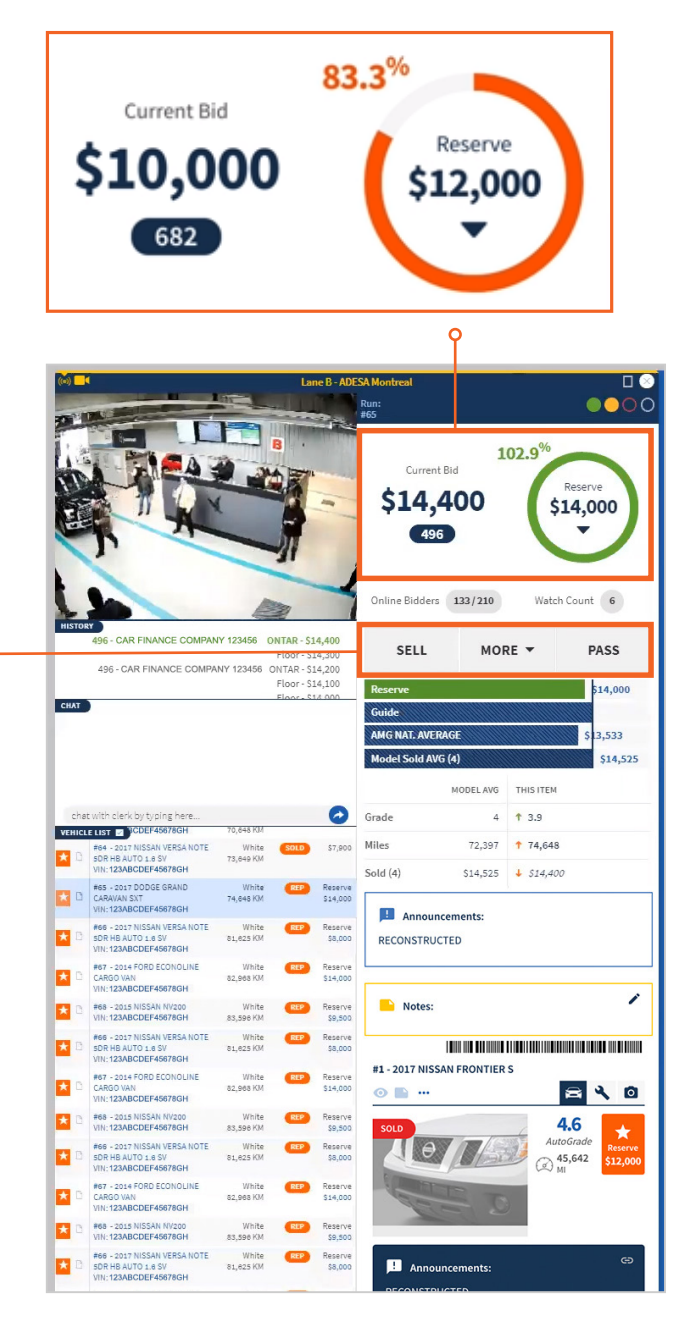

# **REPRÉSENTER VOS VÉHICULES**

Voyez le nombre d'enchérisseurs en ligne participant à la vente et le nombre de personnes surveillant le véhicule actuel.

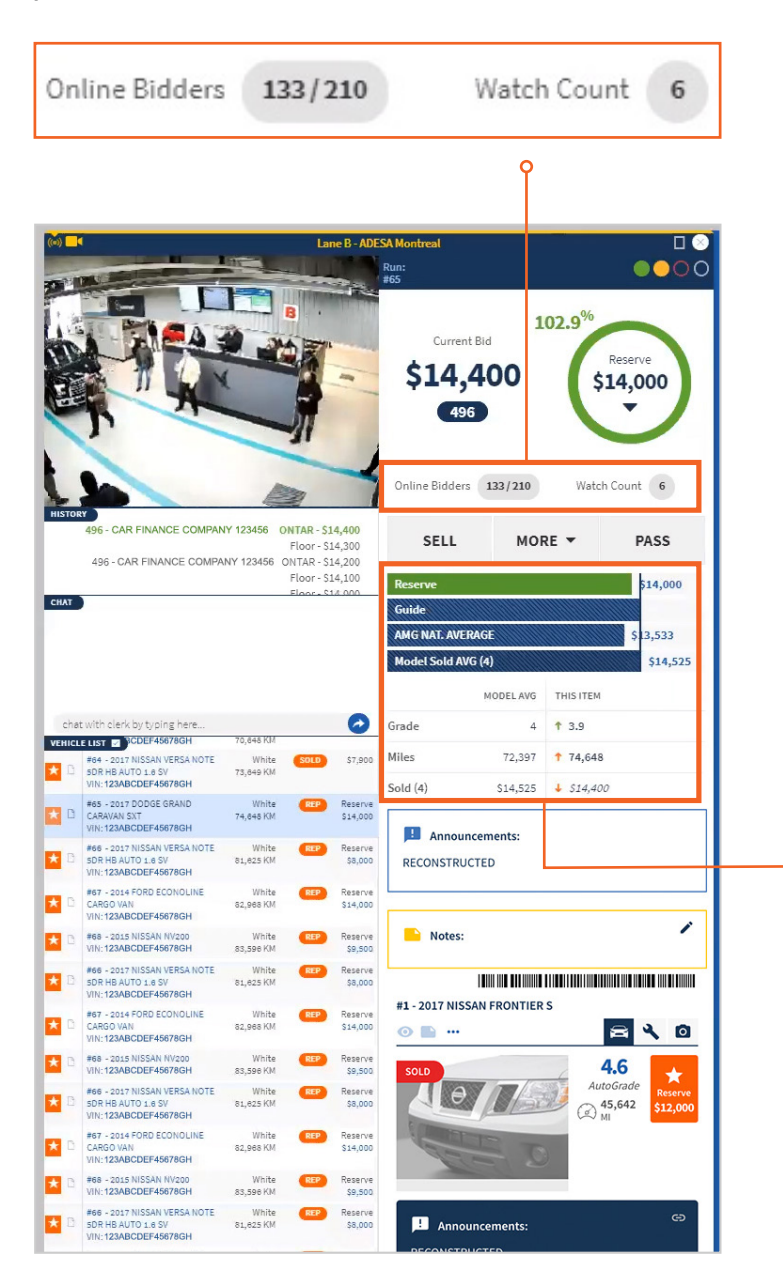

Des informations d'évaluation sont présentées lorsque disponibles.

Le Guide du marché ADESA (GMA) regroupe les données de 120 jours de ventes pour des véhicules similaires vendus à travers le réseau ADESA.

La Moyenne des véhicules vendus indique le nombre de véhicules similaires (modèle, année, odomètre, qualité) vendus pendant la vente actuelle et leur prix moyen.

La valeur selon le guide est également affichée si fournie par le vendeur.

Une barre additionnelle s'affiche si le véhicule a été une vente conditionnelle dans un encan antérieur; un montant en dollars indique l'offre la plus élevée.

| Reserve      | \$14,000         |                 |  |  |  |  |  |  |  |
|--------------|------------------|-----------------|--|--|--|--|--|--|--|
| Guide        |                  |                 |  |  |  |  |  |  |  |
| AMG NAT. AV  | AMG NAT. AVERAGE |                 |  |  |  |  |  |  |  |
| Model Sold A | AVG (4)          | \$14,525        |  |  |  |  |  |  |  |
|              | MODEL AVG        | THISITEM        |  |  |  |  |  |  |  |
| Grade        | 4                | ↑ 3.9           |  |  |  |  |  |  |  |
| Miles        | 72,397           | <b>†</b> 74,648 |  |  |  |  |  |  |  |
| Sold (4)     | \$14,525         | ↓ \$14,400      |  |  |  |  |  |  |  |

o

# ANALYSER VOTRE SOMMAIRE DE VENTE

Summary ~

Des données sur les enchères sont affichées graphiquement en temps réel tout au long de la vente, pour vous aider à ajuster vos prix et à tirer le maximum de la vente. Cliquez simplement sur l'onglet **Sommaire** à droite de l'affichage large.

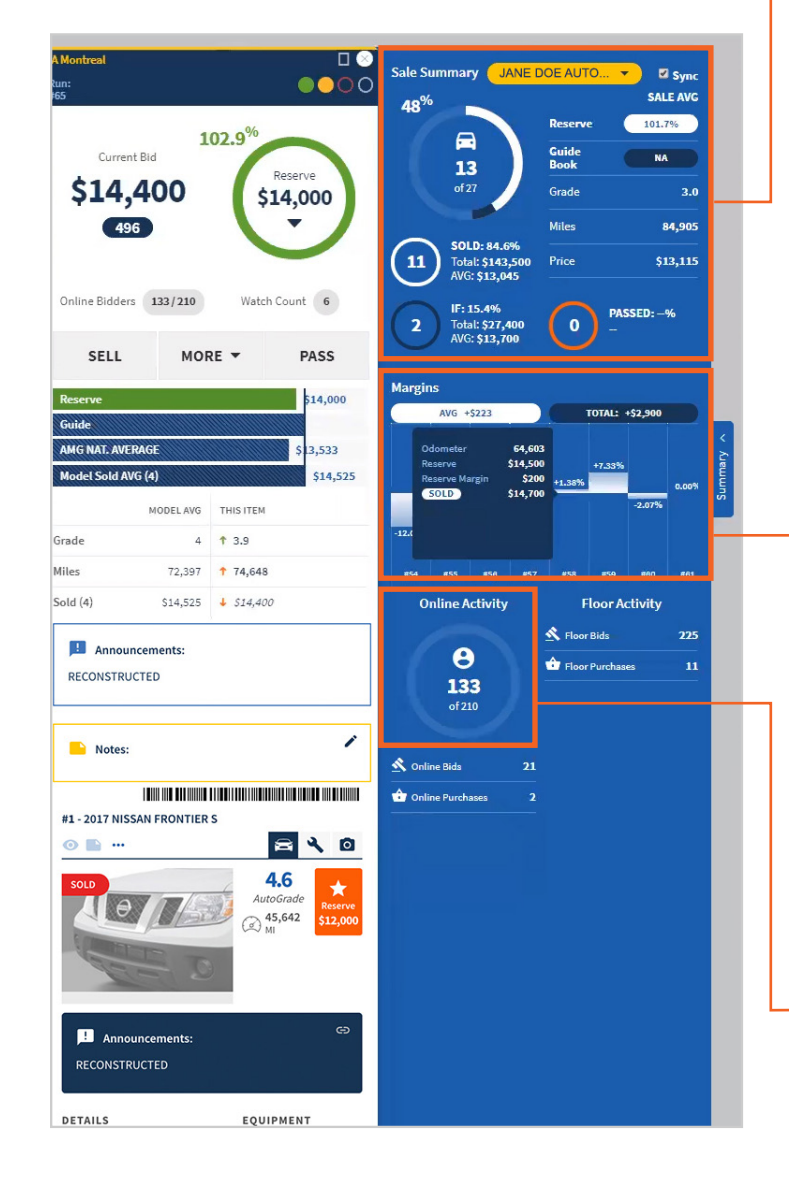

## Module d'aperçu de la vente

Les données sont mises à jour en temps réel chaque fois qu'un véhicule change d'état :

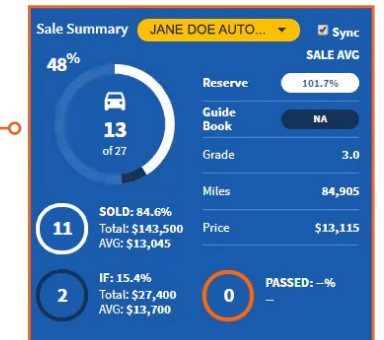

Cochez la case **Sync** pour uniquement les données de l'organisation que vous représentez dans la voie actuelle.

Blanc = nombre d'unités vendues
 Bleu foncé = nombre d'unités offertes dans une vente conditionnelle
 Orange = nombre d'articles passés

Bleu pâle = nombre d'articles restants dans la vente

|      | AVG +                            | \$5,233 |                               | TOTAL: +\$109,900 |         |         |  |  |  |
|------|----------------------------------|---------|-------------------------------|-------------------|---------|---------|--|--|--|
|      | Odometer<br>Reserve<br>Reserve M | argin   | 28,618<br>\$12,000<br>\$1,500 | <b>⊦12.50%</b>    |         | +13.33% |  |  |  |
| ·2.6 | SOLD                             |         | \$13,500                      |                   | -10.83% |         |  |  |  |
| L.   |                                  |         |                               |                   |         |         |  |  |  |

Voyez côte à côte les statistiques de vente du véhicule, l'écart positif/négatif avec le prix de réserve par véhicule et le total des ventes. Vous pouvez **CLIQUER SUR LE DIAGRAMME** pour obtenir plus de détails et naviguer entre vos lots.

Online Activity e 133 of 210 Vous pouvez voir en tout temps le total de participants en ligne, d'offres et d'achats effectués par les participants en ligne et sur place de cette vente.

# **UTILISER LES ALERTES**

Si vous gérez plusieurs ventes, vous pouvez définir des alertes ADESA Simulcast afin de recevoir une notification lorsqu'un véhicule que vous représentez s'apprête à passer devant l'estrade.

Alert when repped item is

10

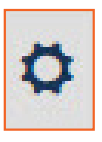

Cliquez sur l'icône de **roue dentée** dans le menu de navigation pour ouvrir vos préférences de notification. Choisissez combien de véhicules avant le vôtre vous souhaitez être prévenu(e).

Une petite fenêtre contextuelle s'affichera dans le bas de votre écran lorsque les véhicules que vous représentez seront en approche.

| ≡          | User Preferences ×                    |
|------------|---------------------------------------|
| .la        | MY PREFERRED LANGUAGE                 |
| ۵          | English •                             |
| ?          | NOTIFICATIONS                         |
|            | Email me the results of my AutoBids   |
|            | ✓ Alert when AutoBid item is 0 v away |
|            | Alert when watched item is 0 🔹 away   |
|            | Alert when repped item is 10 v away   |
|            |                                       |
|            |                                       |
|            |                                       |
|            |                                       |
|            |                                       |
| AST ≽      |                                       |
|            |                                       |
| cast       |                                       |
| Simul      |                                       |
| <b>ESA</b> |                                       |
| A          |                                       |

## **CONSULTER LES RAPPORTS**

忐

Vous pouvez consulter tous vos véhicules représentés en tout temps pendant les enchères à partir de Simulcast en cliquant sur l'icône **Rapports** dans la navigation principale, puis sur l'onglet **Articles représentés**.

**Téléchargez** et enregistrez vos rapports après chaque vente pour référence ultérieure et pour analyser davantage les résultats.

| ≡   | Reports                   |             |                  |                          |                      |                         | ×        |
|-----|---------------------------|-------------|------------------|--------------------------|----------------------|-------------------------|----------|
| .hi | Watches & Prebid          | s Purchased | Repped Items     |                          |                      |                         |          |
| •   | Report type               | Summary     | \$               |                          |                      | 6                       | 5 Q      |
| ?   | <b>Date</b><br>12/06/2019 |             | Auction<br>ADES/ | <b>n</b><br>A Boston (57 | items)               | \$<br>Lane B (40 items) | \$       |
|     | SALES                     |             |                  | SUMMARY                  | REPORT<br>AVERAGES   |                         |          |
|     | SOLD                      | 19 of 40    | 47.5%            | \$494,900                | AVG SOLD AMOUNT      |                         | \$26,047 |
|     | IF DEALS                  | 2 of 40     | 5.0%             |                          | AVG GRADE ALL ITEMS  |                         | 4.0      |
|     | NO SOLD                   | 4 of 40     | 10.0%            |                          | AVG GRADE SOLD ITEMS |                         | 4.0      |
|     | SOLD PRICING              |             |                  |                          | GUIDEBOOK PRICING    |                         |          |
|     | AVG SOLD RESERVE          |             |                  | \$21,158                 | AVG GUIDEBOOK        |                         | \$39,549 |
|     |                           |             |                  |                          |                      |                         |          |

Cliquez sur le menu déroulant **Type de rapport** dans le coin supérieur gauche de l'onglet Rapports pour accéder aux quatre options : Rapport sommaire, Unités représentées, Liste des ventes conditionnelles et Activité des acheteurs. Chaque rapport fournit des renseignements utiles sur vos ventes. Filtrez par **DATE** ou par **ENCAN** pour trouver les statistiques désirées.

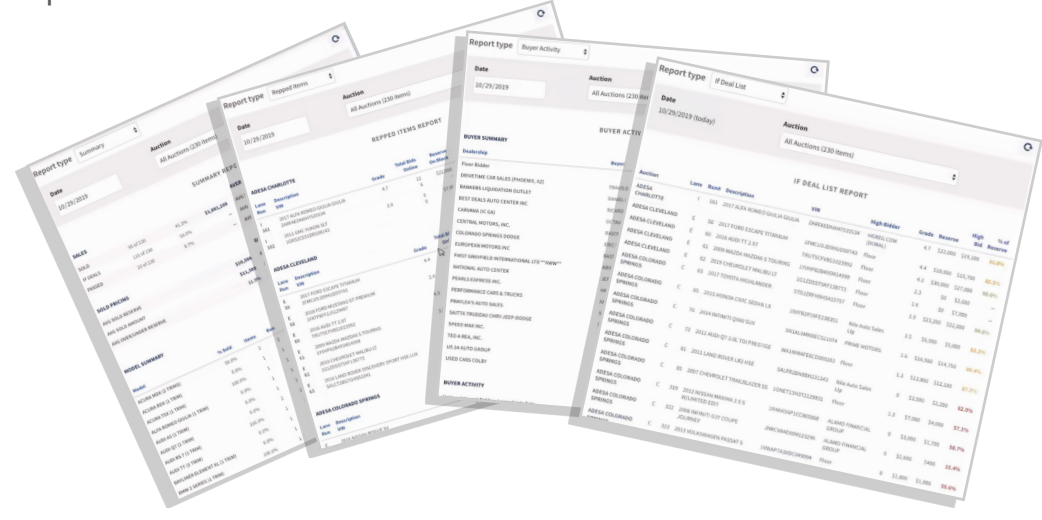

## **DES QUESTIONS?**

Communiquez avec nos représentants du service à la clientèle pour toutes vos questions au sujet d'ADESA Simulcast. Faites le 1-888-526-7326 ou écrivez à CustomerConnectionCanada@ADESA.com.